## Wniosek o dodatek zadaniowy w DocSense – krótka instrukcja dla jednostek organizacyjnych UW.

## Uwagi ogólne:

Wniosek o przyznanie dodatku zadaniowego może złożyć dziekan wydziału /dyrektor/ kierownik jednostki organizacyjnej UW lub wskazany przez dziekana/dyrektora/kierownika pracownik administracyjny.

Szablon w DocSense - *Wniosek o przyznanie dodatku zadaniowego* (sekcja "Wnioski kadrowe")umożliwia złożenie wniosku indywidulanego - dla jednego pracownika lub zbiorczego – poprzez dodawanie kolejnych pracowników lub poprzez dodanie do wniosku jako załącznika listy pracowników w pliku w formacie .pdf i pomocniczo w wersji edytowalnej.

Wniosek o przyznanie dodatku zadaniowego, na ścieżce akceptacji, ma zdefiniowane w DocSense 8 etapów, w tym jeden obowiązkowy tj. *Etap 5: Kierownik jednostki wnioskującej*. Na poziomie jednostki organizacyjnej powinny być edytowane, poprzez dodanie kolejnych osób podejmujących decyzję w sprawie danego wniosku, *Etapy od 1 do 5* włącznie. *Etapy 6,7 i 8 nie mogą być uzupełniane na poziomie jednostki wnioskującej*. Etapy 6,7,8 uzupełnia wyłącznie BSP.

*Etap 1: Uzgadnianie* jest jedynym etapem, na którym możliwa jest edycja treści wniosku przez uczestników tego etapu. Osoby przypisane do tego etapu mogą dokonywać korekty w treści formularza.

Na każdym *Etapie* przetwarzania wniosku, dany akceptant może zostać przypisany tylko **jeden raz.** Nie jest możliwe wielokrotne przypisanie tego samego akceptanta na tym samym *Etapie* akceptacji wniosku.

W przypadku **odrzucenia** wniosku przez jednego z akceptantów, cały wniosek zostaje odrzucony. Konieczne jest wówczas ponowne utworzenie wniosku o przyznanie dodatku zadaniowego.

Użytkownik otrzymuje powiadomienie e-mailowe o dokumencie oczekującym na akceptację. Powiadomienie wysyłane jest wówczas, gdy dany etap staje się aktywny tzn. po zaakceptowaniu wniosku przez akceptantów z wcześniejszych etapów (np. użytkownik akceptujący wniosek na "etapie 5: Kierownik jednostki zatrudniającej" otrzyma powiadomienie po zaakceptowaniu wniosku przez akceptantów z wcześniejszych etapów). Po przejściu wniosku w status **Zaakceptowany** inicjator wniosku otrzyma powiadomienie e-mailowe o zmianie statusu wniosku.

Użytkownik ma możliwość podglądu wniosku na każdym etapie akceptacji. W celu uniknięcia **sytuacji tzw. przechwycenia wniosku**, akceptacja powinna odbywać się z listy zadań "**Do zrobienia."** 

Składane wnioski są widoczne tylko dla użytkowników będących na ścieżce akceptacji danego wniosku.

## Wniosek

1. Wybór szablonu wniosku o przyznanie dodatku zadaniowego możliwy jest na stronie głównej <u>https://generator.ds.uw.edu.pl/home</u> po kliknięciu

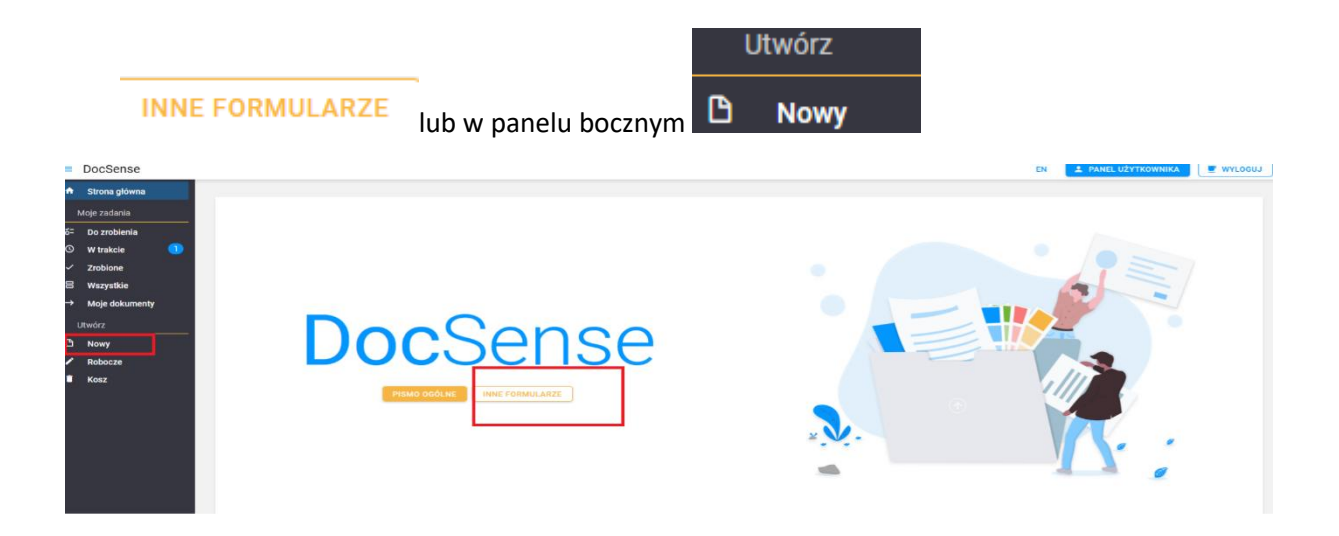

2. Z listy rozwijanej wybierz szablon: Wniosek o przyznanie dodatku zadaniowego:

| =          | DocSense       |              |                                          | EN | A PANEL UŻYTKOWNIKA | WYLOGUJ |
|------------|----------------|--------------|------------------------------------------|----|---------------------|---------|
| n          | Strona główna  |              |                                          |    |                     |         |
|            | Moje zadania   | <b>n</b> / N | wy                                       |    |                     |         |
| <b>б</b> = | Do zrobienia   |              |                                          |    |                     |         |
| 0          | W trakcie 🛛 🚺  |              | Utwórz nowy dokument                     |    |                     |         |
| ~          | Zrobione       |              |                                          |    |                     |         |
| 8          | Wszystkie      |              | Szablon dokumentu                        |    |                     |         |
| →          | Moje dokumenty |              | Q. dod                                   |    |                     | 8       |
|            | Utwórz         |              | Wnioski kadrowe                          |    |                     |         |
| B          | Nowy           |              | Wniosek o przyznanie dodatku zadaniowego |    |                     |         |
| 1          | Robocze        |              | ANULUJ WYCZYŚĆ                           |    |                     |         |
| •          | Kosz           |              |                                          |    |                     |         |
|            |                |              |                                          |    |                     |         |

## Po wybraniu Wniosku..., otrzymasz następujący widok:

| 🕴 / Nowy / Wniosek o przyznanie dodatku zadaniowego |                                                                      |
|-----------------------------------------------------|----------------------------------------------------------------------|
| < WRÓĆ                                              | C ZAPISZ WERSJĘ ROBOCZĄ 🛓 WYŚLU                                      |
| Wniosek o przyznar                                  | ie dodatku zadaniowego                                               |
| FORMULARZ PODGLĄD METRYCZKA AKCEPTACJA ZAŁĄCZNIKI   |                                                                      |
| Dane wniosku                                        |                                                                      |
| Osoba wnioskująca                                   | Data złożenia wniosku (wpisz datę w formacie RRRR-MM-DD lub wybierz) |
| Magdalena Gaczyńska                                 | 2025-04-25                                                           |
|                                                     |                                                                      |
| DODAJ KOLEJNĄ OSOBĘ                                 |                                                                      |
|                                                     |                                                                      |

W polu "Osoba wnioskująca" znajdzie się nazwisko osoby inicjującej wniosek.

3. Złóż wniosek dla wybranego pracownika używając przycisku:

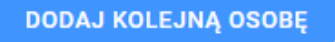

| < WRÓĆ 🕞 DRUKUJ                                                     | 🕒 ZAPISZ WERSJĘ ROBOCZA 🔰 🛨 W                                        | YŚLIJ |
|---------------------------------------------------------------------|----------------------------------------------------------------------|-------|
| Wniosek o przyznar                                                  | anie dodatku zadaniowego                                             |       |
| FORMULARZ PODGLĄD METRYCZKA AKCEPTACJA O ZALĄCZNIKI<br>Dane wniosku |                                                                      |       |
| Osoba wnioskująca                                                   | Data złożenia wniosku (wpisz datę w formacie RRRR-MM-DD lub wybierz) |       |
| Maria Guzik                                                         | 2025-04-28                                                           | t     |
| DODAJ KOLEJNĄ OSOBĘ                                                 |                                                                      |       |

a następnie wyszukaj osobę, dla której wnioskujesz o dodatek.

| FORMULARZ PODGLĄD METRYCZKA AKCEPTACJ/ | Wyszukaj osobę                                                                                                    |
|----------------------------------------|----------------------------------------------------------------------------------------------------|
| Dane wniosku                           |                                                                                                    |
| Osoba wnioskująca                      | Guzik X Q. SZUKAJ                                                                                                    |
| Maria Guzik                            | Znalezione osoby: 3                                                                                                    |
| Osoba 1                                | Maria Guzik<br>SAP Epid:<br>Sekis spraw cscb, nauczycieli akadem,<br>główny specjalata<br>Nr osobowy SAP:<br>USUN osoBĘ |
| Imię                                   | + DODAJ                                                                                                    |
| Stanowisko                             |                                                                                                    |
|                                        | CLOSE                                                                                                    |
| Jednostka organizacyjna                |                                                                                                    |

Po wybraniu przycisku "DODAJ" pola: Imię, nazwisko, stanowisko, Nr osobowy SAP oraz jednostka organizacyjna zostaną automatycznie uzupełnione. Pola obramowane użytkownik wypełnia samodzielnie. Źródło finansowania – dostępna jest lista rozwijana elementów PSP, aktualizowana kilka razy na dobę.

| WYSZUKAJ OSOBĘ                                                                                               | บรมพิ ดรดยสุ                                                |
|----------------------------------------------------------------------------------------------------|-------------------------------------------------------------|
| Imię                                                                                                    | Nazwisko                                                    |
| Maria                                                                                                    | Guzik                                                       |
| Stanowisko                                                                                                   | Nr osobowy SAP                                              |
| główny specjalista                                                                                           | 2000                                                        |
| Jednostka organizacyjna                                                                                      |                                                             |
| Sekcja spraw osob. nauczycieli akadem.                                                                       |                                                             |
|                                                                                                    |                                                             |
| welokrotny                                                                                                   | 2000                                                        |
|                                                                                                    |                                                             |
| Wyoakość dodatku clownia<br>dwa tyciana złotych                                                              | Zródio finansowania - element PSP                           |
| una ijangoo koviyon                                                                                          |                                                             |
| Dodatek wielokrotny od                                                                                       | Builds while day do                                         |
| 2025-05-01                                                                                                   | 2025-07-31                                                  |
| Dodatek z tytułu                                                                                             |                                                             |
| czasowego powierzenia dodatkowych zadań 🔇 czasowego zwiększenia obowiązków służbowych ⊗ ze względu na charak | ter pracy 🔇 ze względu na warunki wykonywania pracy 😒 🛛 🛞 👻 |
| DODAJ KOLEJNĄ OSOBĘ                                                                                          |                                                             |

4. Przejdź do zakładki "Akceptacja" i dodaj osoby, które będą akceptować wniosek, poprzez dodanie osoby lub grupy osób na poszczególnych etapach akceptacji. *Etap 1: Uzgadnianie* jest jedynym etapem, na którym możliwa jest edycja treści wniosku. Osoby przypisane do tego etapu mogą dokonywać korekty w treści formularza. *Etap 5: Kierownik jednostki wnioskującej* jest etapem obowiązkowym! <u>Bez uzupełnienia akceptanta na tym etapie, nie jest możliwe wysłanie wniosku o przyznanie dodatku zadaniowego.</u>

| n / Nowy / Whiosek o przyznanie dodatku zadaniowego          |                                                                                    |                      |               |
|--------------------------------------------------------------|------------------------------------------------------------------------------------|----------------------|---------------|
| < WRÓĆ                                                       |                                                                                    | 🕒 ZAPISZ WERSJĘ ROBO | CZĄ 主 WYŚLIJ  |
|                                                              | Wniosek o przyznanie dodatku zadaniowego                                           |                      |               |
| FORMULARZ PODGLĄD METRYCZKA AKCEPTACJA                       |                                                                                    |                      |               |
| <ul> <li>Etap 1: Uzgadnianie</li> </ul>                      | 050BY (5) GRUPY (0)                                                                | edycja               | DO ZROBIENIA  |
| DODAJ OSOBĘ LUB GRUPĘ<br>ID                                  | Wydział Biologii<br>10:<br>Maria Guzik                                             | Status               |               |
| 146951                                                       | Sekcja spraw osobowych nauczycieli akademickich<br>m.maciag@gtest.uw.edu.pl<br>ID: | Do zrobienia         |               |
| > Etap 2: Kierownik projektu + DODAJ                         | Administracja Wydziału Zarządzania                                                 | L DECYZJA            | DO AKCEPTACJI |
| Etap 3: Kwestor     topp41                                   | •••••                                                                              | DECYZJA              | DO AKCEPTACJI |
| > Etap 4: Kierownik jednostki zatrudniającej                 | ANULUJ                                                                             | C DECYZJA            | DO AKCEPTACJI |
| <ul> <li>Etap 5: Klerownik jednostki wnioskującej</li> </ul> |                                                                                    | 😀 🛛 DECYZJA          | DO AKCEPTACJI |
| DODAJ OSOBĘ LUB GRUPĘ                                        |                                                                                    |                      |               |
| ID                                                           | Adresat                                                                            | Status               |               |

5. Po dodaniu wszystkich akceptantów wyślij wniosek klikając przycisk "WYŚLIJ".

| < WROC B DRUKUJ                              | Wniosek o prz                                     | D ZAMSZ WERESĘ ROBO | 🗲 🛨 WYŚLIJ    |
|----------------------------------------------|---------------------------------------------------|---------------------|---------------|
| FORMULARZ PODGLĄD METRYCZKA AKCEPTACJ        |                                                   | ● ± ● EDYCJA        | DO ZROBIENIA  |
| DODAJ OSOBĘ LUB GRUPĘ<br>ID                  | Adresat                                           | Status              |               |
| > Ftan 2: Kierownik projektu                 | Maria Guzik (m. maciag@gtest.uw.edu.pl)           | Do zrobienia        | DO AKCEPTACJI |
| > Etap 3: Kwestor                            |                                                   |                     | DO AKCEPTACJI |
| > Etap 4: Kierownik jednostki zatrudniającej |                                                   | 🕰 🕈 🚺 DEGYZJA       | DO AKCEPTACJI |
| Etap 5: Kierownik jednostki wnioskującej     |                                                   |                     | DO AKCEPTACJI |
| ID                                           | Adresat                                           | Status              |               |
|                                              | Magdalena Gaczyńska (m.gaczynska@gtest.uw.edu.pl) | Do akceptacji       |               |

Przed wysłaniem wniosku możesz również zapisać wersję roboczą

- ZAPISZ WERSJĘ ROBOCZĄ
- 6. Po otrzymaniu dokumentu do akceptacji wniosek pojawi się w zakładce "Do zrobienia". W celu podglądu wniosku należy wybrać ikonę <sup>°</sup>.

|        | Adresat 1 =                                            |                                                                             | O T X D. D. O. Sniki        |   |
|--------|--------------------------------------------------------|-----------------------------------------------------------------------------|-----------------------------|---|
|        | Wiaściciel                                             |                                                                             | Utworzony ↓ = Status        | - |
| •      | 0                                                      |                                                                             |                             |   |
| umenty | <ul> <li>Adresat: Biuro Spraw Pracowniczych</li> </ul> | (Illość: 3)                                                                 | a (nation)                  |   |
|        | Maria Guzik                                            | 2025-01-27 - Maria Guzik - Wniosek o przyznanie dodatku zadaniowego         | 2025-01-27 (szistvraiszany) |   |
|        | Katarzyna Szafranek                                    | 2024-04-16 - Katarzyna Szafranek - Wniosek o przyznanie dodatku zadaniowego | 2024-04-16 przetwarzany     |   |
|        | Jacek Bedynek                                          | 2024-02-27 - Jacek Bedynek - Wniosek o przyznanie dodatku zadaniowego       | 2024-02-27 (#Zetwaizairy)   |   |
|        | <ul> <li>Adresat: Maria Guzik (Ilość: 3)</li> </ul>    |                                                                             |                             |   |
|        | Maria Guzik                                            | 2025-04-28 - Maria Guzik - Wniosek o przyznanie dodatku zadaniowego         | 2025-04-28 przetwarzany     | [ |
|        | Magdalena Gaczyńska                                    | 2025-04-25 - Magdalena Gaczyńska - Wniosek o przyznanie dodatku zadaniowego | 2025-04-25 przetwarzeny     |   |
|        | Anna Abramczuk                                         | 2024-04-16 - Anna Abramczuk - Wniosek o przyznanie dodatku zadaniowego      | 2024-04-16 przetwarzany     |   |

7. Na każdym etapie obiegu wniosku możliwe jest dodanie/usunięcie akceptantów. W tym celu należy najpierw przejść do edycji dokumentu, klikając w ikonę repytuj by w dalszej kolejności uzupełnić akceptantów dokumentu.

| Podgląd                                 |                                        |                                         |          |                               |
|-----------------------------------------|----------------------------------------|-----------------------------------------|----------|-------------------------------|
| < WROC )                                | ✓ EDYTUJ                               | Wniosek o przyznanie dodatku zadanioweg | <u> </u> | Etap 1: Uzgadnianie 🧭         |
| FORMULARZ PODGLĄD MET                   | RYCZKA AKCEPTACJA KOMENTARZE ZAŁĄC     | CZNIKI                                  |          |                               |
| <ul> <li>Etap 1: Uzgadnianie</li> </ul> |                                        |                                         |          | CO ZROBIENIA     DO ZROBIENIA |
| ID                                      | Adresat                                | Decyzja podjęta przez                   | Status   | Data rozstrzygnięcia          |
| ~ 146951                                | Maria Guzik (m.maciag@gtest.uw.edu.pl) |                                         | 0        |                               |
| (brak komentarza)                       |                                        |                                         |          |                               |
| > Etap 2: Kierownik projektu            |                                        |                                         |          | DECYZJA NIE WYBRANO           |

 Użytkownik po wejściu w szczegóły wniosku ma możliwość jego zaakceptowania/odrzucenia. Na widoku podglądu prezentowany jest bieżący Etap realizacji wniosku. W celu akceptacji wniosku należy kliknąć ikonę , kliknięcie w ikonę spowoduje całkowite anulowanie wniosku.

| / Do zrobienia / Podgląd                                                                                     |                                                                                                    |                                                                                     |            |                      |                            |
|----------------------------------------------------------------------------------------------------|----------------------------------------------------------------------------------------------------|-------------------------------------------------------------------------------------|------------|----------------------|----------------------------|
| < WRÔĆ 🖨 DRUKUJ 👻                                                                                            | ✓ EDYTUJ                                                                                                    |                                                                                     |            |                      | Etap 3: Kwestor 📀 🧿 🗴      |
|                                                                                                    |                                                                                                    | Wniosek o przyznanie dodatku zadar                                                  | niowego    | L                    |                            |
|                                                                                                    |                                                                                                    |                                                                                     | lowego     |                      |                            |
|                                                                                                    | NET AGA ROMENTALLE EALQUENIN                                                                                     |                                                                                     |            |                      |                            |
|                                                                                                    |                                                                                                    |                                                                                     |            |                      | Warszawa, dnia: 2025-04-28 |
|                                                                                                    |                                                                                                    | Wniosek o przyznanie dodatku zadaniowego                                            |            |                      |                            |
|                                                                                                    |                                                                                                    | Rektor Uniwersytetu war<br>w miejscu                                                | szawskiego |                      |                            |
| Zwracam się z prośbą o przyznanie Pa                                                                         | ani/Panu:                                                                                                    |                                                                                     |            |                      |                            |
| Maria Guzik, główny specjalista, Sekcj<br>dodatku zadaniowego wielokrotnego w<br>od 2025-05-01 do 2025-07-31 | ja spraw osob. nauczycieli akadem., nr osobowy SAP. 0<br>w wysokości: 2000 zł (słownie: dwa tysiące złotych) / m | 0005553<br>aleslęcznie                                                              |            |                      |                            |
| z tytułu: czasowego powierzenia dodał<br>Źródło finansowania - Element PSP: 50                               | tkowych zadań; czasowego zwiększenia obowiązków s<br>D1-D608-01-6080000;                                         | służbowych; ze względu na charakter pracy, ze względu na warunki wykonywania pracy, |            |                      |                            |
|                                                                                                    |                                                                                                    |                                                                                     |            |                      |                            |
|                                                                                                    |                                                                                                    |                                                                                     |            |                      |                            |
| < WRÓC 🖶 DRUKUJ -                                                                                            | EDYTUJ                                                                                                    |                                                                                     |            |                      | Etap 3: Kwestor 📀 📀 🚫      |
|                                                                                                    |                                                                                                    | Wniosek o przyznanie dodatku zada                                                   | aniowego   |                      |                            |
| DOKUMENT METRYCZKA                                                                                           | KCEPTACIA KOMENTARZE ZAŁACZNIKI                                                                                  |                                                                                     | 5          |                      |                            |
|                                                                                                    |                                                                                                    |                                                                                     |            |                      |                            |
| > Etap 1: Uzgadnianie                                                                                        |                                                                                                    |                                                                                     |            | e 📫 e Edycja         | WYKONANE                   |
| > Etap 2: Kierownik projektu                                                                                 |                                                                                                    |                                                                                     |            | # O DECYZJA          | NIE WYBRANO                |
| <ul> <li>Etap 3: Kwestor</li> </ul>                                                                          |                                                                                                    |                                                                                     |            | # O DECYZJA          | DO AKCEPTACJI              |
| ID                                                                                                    | Adresat                                                                                                    | Decyzja podjęta przez                                                               | Status     | Data rozstrzygnięcia |                            |
| · 146951                                                                                                    | Maria Guzik (m.maciag@gtest.uw.edu.p                                                                             | (ic                                                                                 |            | 7                    |                            |
| (brak komentarza)                                                                                            |                                                                                                    |                                                                                     |            |                      |                            |
| <ul> <li>Etap 4: Kierownik jednostki zat</li> </ul>                                                          | trudniającej                                                                                                    |                                                                                     |            | # 0 DECYZJA          | NIE WYBRANO                |
| > Etap 5: Kierownik jednostki wr                                                                             | nioskującej                                                                                                    |                                                                                     |            | A DECYZJA            | DO AKCEPTACJI              |
| > Etap 6: Biuro Spraw Pracownic                                                                              | czych                                                                                                    |                                                                                     |            | # O DECYZJA          | DO AKCEPTACJI              |
| > Etap 7: Decyzja                                                                                            |                                                                                                    |                                                                                     |            | # 0 DECYZJA          | NIE WYBRANO                |
| > Etap 8: Biuro Spraw Pracownic                                                                              | czych                                                                                                    |                                                                                     |            | 🗱 🕘 🚺 DECYZJA        | DO AKCEPTACJI              |

- 9. Ostatnią osobą akceptującą wniosek na poziomie jednostki organizacyjnej jest osoba przypisana do *Etapu 5: Kierownik jednostki wnioskującej.* Po zaakceptowaniu wniosku przez *Kierownika jednostki wnioskującej* wniosek kończy obieg w jednostce organizacyjnej.
- 10. W kolejnych *Etapach* wniosek przetwarzany jest w Biurze Spraw Pracowniczych. Gdy wniosek otrzyma status **Zaakceptowany**, inicjator wniosku otrzyma powiadomienie e-mailowe.

11. Funkcjonalność drukowania wniosku jest dostępna w podglądzie wniosku, po wybraniu opcji "DRUKUJ". Wybór opcji "Karta podpisów" pozwala na wydruk złożonego wniosku wraz z pełną ścieżką akceptacji.

| ♠ / Wszystkie / Podgląd                                                                                                    |                                                                                                    |  |
|----------------------------------------------------------------------------------------------------|----------------------------------------------------------------------------------------------------|--|
| < WRÓC                                                                                                    | Wniosek o przyznanie dodatku zadaniowego                                                                                             |  |
|                                                                                                    |                                                                                                    |  |
|                                                                                                    | Whiosek o przyznanie dodatku zadaniowego                                                                                             |  |
|                                                                                                    | Rektor Uniwersytetu Warszawskiego                                                                                                    |  |
|                                                                                                    |                                                                                                    |  |
|                                                                                                    | w miejscu                                                                                                    |  |
| Zwracam się z prośbą o przyznanie <b>Pani/Panu:</b>                                                                                                    | w.mieisou                                                                                                    |  |
| Zwracam się z prośbą o przyznanie <b>Pani/Panu:</b><br>Maria Guzik, główny specjalista, Sekcja spraw osob. nauczycieli akadem, nr osobowy SA<br>dodatku zadaniowego wielokrotnego w wysokości: 2000 zł (słownie: dwa tysiące złotych)<br>od 2025/55/10 do 2025/731<br>z tytuku: czasowego powierzenia dodatkowych zadań, czasowego zwiększenia obowiązk | <u>w miejscu</u><br>AP:<br>)/ miesięcznie<br>ków służbowych; ze względu na charakter pracy; ze względu na warunki wykonywania pracy; |  |